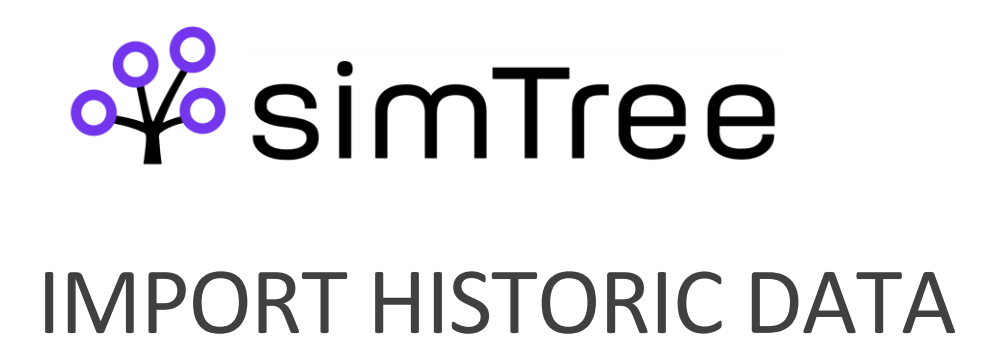

You may either import data from text files directly in the application or send data to the simTree api. Upon request we can also provide template projects for creating import services.

# I. FILE IMPORT IN APPLICATION

#### STEPS:

In Settings window, there is Import statistics option

| o‰pompom ⊦         | mpom Home Forecast Settings |                          |              |       |                 |       |              |       |  |  |  |  |
|--------------------|-----------------------------|--------------------------|--------------|-------|-----------------|-------|--------------|-------|--|--|--|--|
| Historic data      |                             |                          |              |       |                 |       |              |       |  |  |  |  |
|                    | last imported calls         |                          | select files |       | import settings |       | delete calls |       |  |  |  |  |
| Contact centers    |                             | 6 - +                    | Import       |       | Settings        |       | Delete       |       |  |  |  |  |
| Users              |                             |                          |              |       |                 |       |              |       |  |  |  |  |
| Day types          |                             |                          |              |       |                 |       |              |       |  |  |  |  |
| Task types         | call id                     | time stamp               | call type    | talk  | wrap            | tag 1 | tag 2        | tag 3 |  |  |  |  |
| Break types        | 85940905                    | 2022-09-21T21:59:00.000Z | 4            | 0     | 0               | 99999 | 800          | 2     |  |  |  |  |
| Break settings     | 85940902                    | 2022-09-21T21:59:00.000Z | 4            | 0     | 43166           | 47033 | 44054        | 53    |  |  |  |  |
| Payment types      | 85940900                    | 2022-09-21T21:58:00.000Z | 4            | 0     | 3564            | 89942 | 89942        | 81    |  |  |  |  |
| 01.11.10.1         | 85940897                    | 2022-09-21T21:58:00.000Z | 4            | 39483 | 4699            | 65318 | 65318        | 97    |  |  |  |  |
| Skills/Call groups | 85940896                    | 2022-09-21T21:57:00.000Z | 3            | 0     | 0               | 9915  | 9915         | 4     |  |  |  |  |
| Forecasting        | 85940894                    | 2022-09-21T21:57:00.000Z | 4            | 0     | 16528           | 8707  | 8707         | 23    |  |  |  |  |
| Import statistics  |                             |                          |              |       |                 |       |              |       |  |  |  |  |
| Tags               |                             |                          |              |       |                 |       |              |       |  |  |  |  |
|                    |                             |                          |              |       |                 |       |              |       |  |  |  |  |
|                    |                             |                          |              |       |                 |       |              |       |  |  |  |  |

FIGURE 1. IMPORT FILE SCREEN

Click Import button to open import pop-up

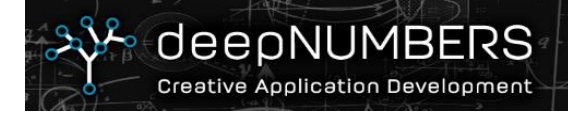

📥 🙆 🌢 🗞 www.deepnumbers.se

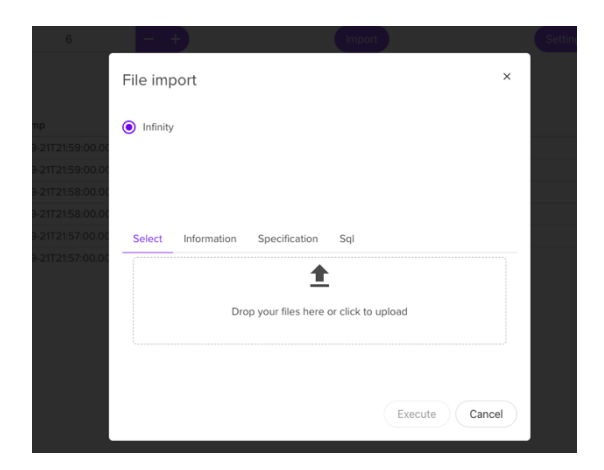

FIGURE 2. FILE IMPORT POP-UP

Choose files in proper format to import

|    | A        | В             | с     | D      | E         | F     | G    | н        |
|----|----------|---------------|-------|--------|-----------|-------|------|----------|
| 1  | CallID   | timestamp_utc | wrap  | talk   | tag1      | tag2  | tag3 | Abandons |
| 2  | 85976243 | 64273892      | 0     | 0      | 25163     | 25163 | 70   | 1        |
| 3  | 85976210 | 64273892      | 0     | 47809  | 44140     | 44140 | 60   | 0        |
| 4  | 85975827 | 64273892      | 0     | 0      | 800000135 | 0     | 0    | 0        |
| 5  | 85976197 | 64273892      | 7891  | 0      | 13        | 800   | 4    | 0        |
| 6  | 85976231 | 64273892      | 4229  | 30519  | 3376      | 3376  | 12   | 0        |
| 7  | 85976248 | 64273892      | 5981  | 2960   | 25196     | 25196 | 71   | 0        |
| 8  | 85976158 | 64273892      | 78546 | 29294  | 24584     | 24584 | 25   | 0        |
| 9  | 85976198 | 64273892      | 10787 | 0      | 17        | 800   | 4    | 0        |
| 10 | 85976247 | 64273892      | 0     | 0      | 25228     | 25228 | 70   | 1        |
| 11 | 85976250 | 64273892      | 0     | 0      | 25632     | 25632 | 70   | 1        |
| 12 | 85976222 | 64273892      | 2954  | 25184  | 25632     | 25632 | 70   | 0        |
| 13 | 85976218 | 64273892      | 15134 | 104715 | 87594     | 87594 | 82   | 0        |
| 14 | 85976235 | 64273892      | 0     | 64445  | 88455     | 88455 | 79   | 0        |
| 15 | 85976240 | 64273892      | 0     | 0      | 25683     | 25683 | 70   | 1        |
| 16 | 85976151 | 64273892      | 27629 | 0      | 2789      | 2789  | 12   | 0        |
| 17 | 85976259 | 64273892      | 0     | 0      | 25632     | 25632 | 70   | 1        |
| 18 | 85976228 | 64273892      | 0     | 24707  | 1048      | 1048  | 12   | 0        |
| 19 | 85976145 | 64273892      | 0     | 27543  | 1048      | 1048  | 12   | 0        |

FIGURE 3. SAMPLE OF CSV FILE'S FORMAT

Click Execute to start importing file

During the import process, there will be notifications if it is succeeded or there is error

# II. SEND DATA THROUGH THE SIMTREE API

## 1. USER AUTHENTICATION:

Using POST method

URL: https://api-dot-secure-ripple 312910.nw.r.appspot.com/authentication/user

Request body in JSON format

{

```
"strategy":"local",
"email":<your email>,
"password":<your password>
}
```

Result contains "accessToken" and a "refreshToken". The refreshToken is valid for a year and the accessToken for a day.

To get a new accessToken call POST to the same URL with the body:

```
{
"strategy":"local",
"action":"refresh",
"refresh_token":your refreshToken string
```

}

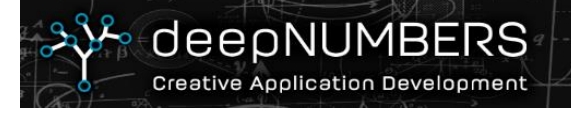

### 2. IMPORT CALLS

URL: https://api-dot-secure-ripple-312910.nw.r.appspot.com/import-calls

Method:POST

#### Headers

Authorization: Bearer <your accessToken>

dn-customer-schema: < name of your schema>

#### Body

List of calls data in JSON format:

```
[{
  "callid": 85976182,
  "timestamp": "2022-03-15T22:33:00.000Z",
  "wrap":247584,
  "talk":202447,
  "tag1":25647,
  "tag2":25647,
 "tag3":70,
  "abandon":0
},
{
  "callid": 85976183,
  "timestamp": "2022-03-15T22:33:00.000+00:00",
  "wrap":247584,
  "talk":202447,
  "tag1":25647,
  "tag2":25647,
  "tag3":70,
  "abandon":1
```

}]

Type: array Item type: object

#### **Properties specification:**

- callid: unique 32bit integer (if callid already exists the record will be ignored)

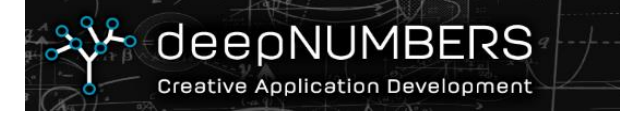

- timestamp: ISO 8601 datetime string. If no time zone is given, a time zone specified on the server is used
- wrap: 32bit integer of the wrap time in milliseconds
- talk: 32bit integer of the talk time in milliseconds
- tag1: 64bit integer used in call grouping
- tag2: 64bit integer used in call grouping
- tag3: 32bit integer used in call grouping
- abandon: 1 if call was abandoned, otherwise 0

Limit to max 10000 calls so that the request size limit is not reached. Duplicate calls are ignored.

#### Result

successful: {"ok": true} /failure: fail massage

NOTE!

You can verify the import by logging in to the application with the same credentials as for the api.

URL: <u>https://frontend-dot-secure-ripple-312910.nw.r.appspot.com/#/login</u>

Under settings/Import statistics you can see the latest imported calls.

### 3. RETRIEVE THE LAST IMPORTED CALL

- Headers
   Authorization: Bearer <your accessToken>
   dn-customer-schema: < name of your schema>
- 2. GET method to URL: https://api-dot-secure-ripple 312910.nw.r.appspot.com/calls?limit=1
- Result example (calltype 3 corresponds to abandon : [{"callid":280431,"calltype":4,"timestamp\_utc":"2022-11-30T15:59:00.000Z","talk":0,"wrap":0,"tag1":"999999","tag2":"800","tag3":2}]
- 4. If no calls exist in database an empty array is returned

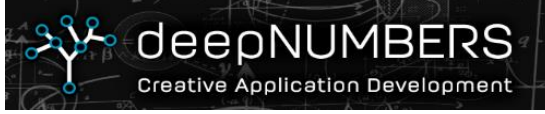